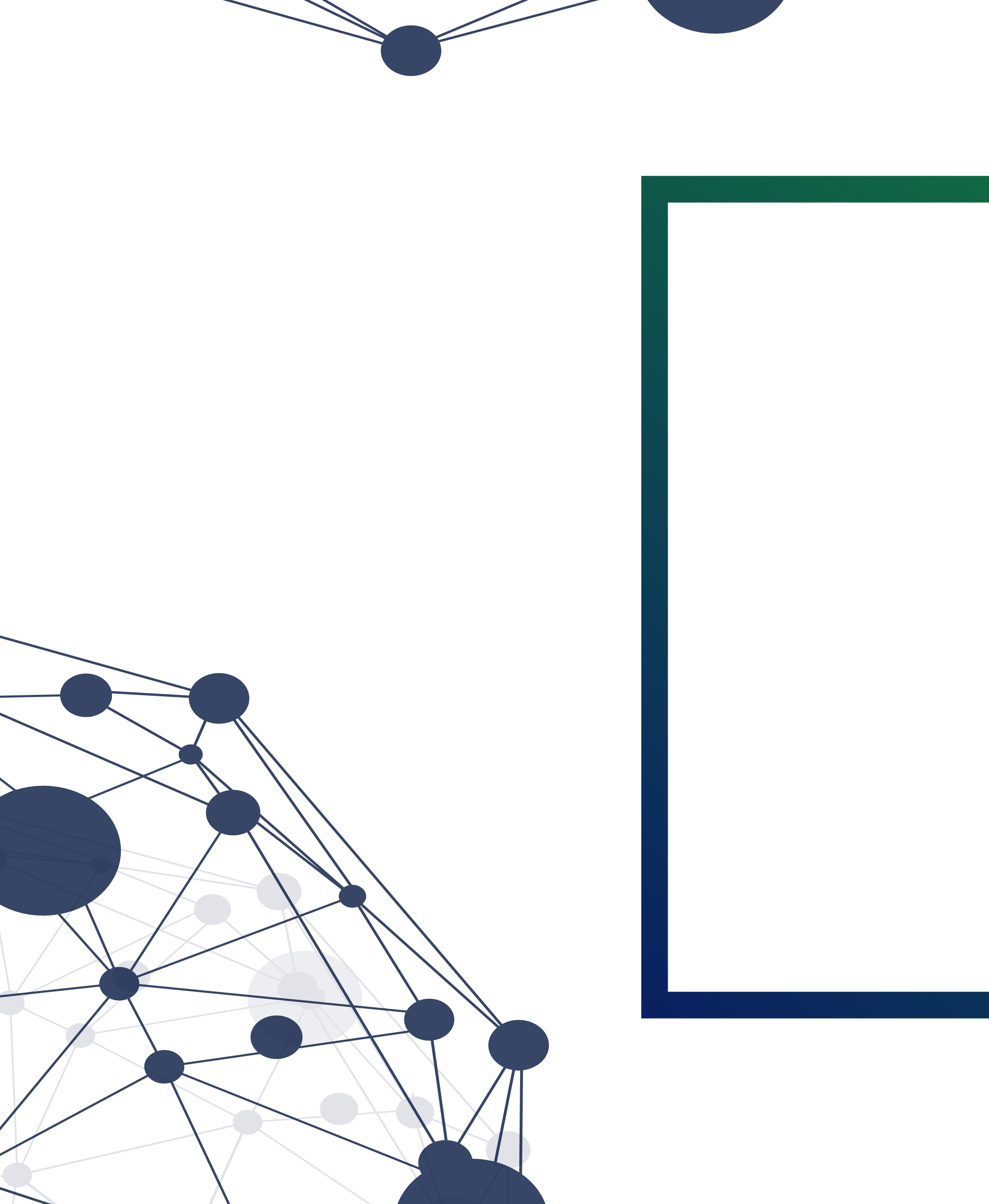

# TUTORIAL INTEGRAÇÃO MOODLE E MICROSOFT TEAMS

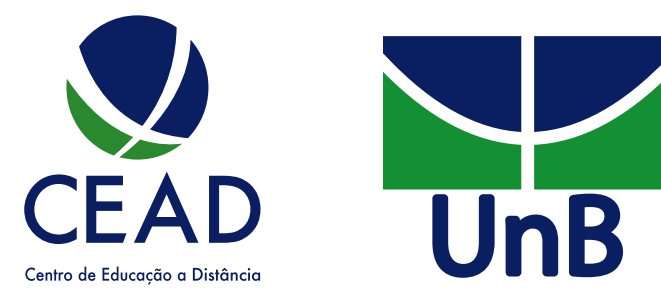

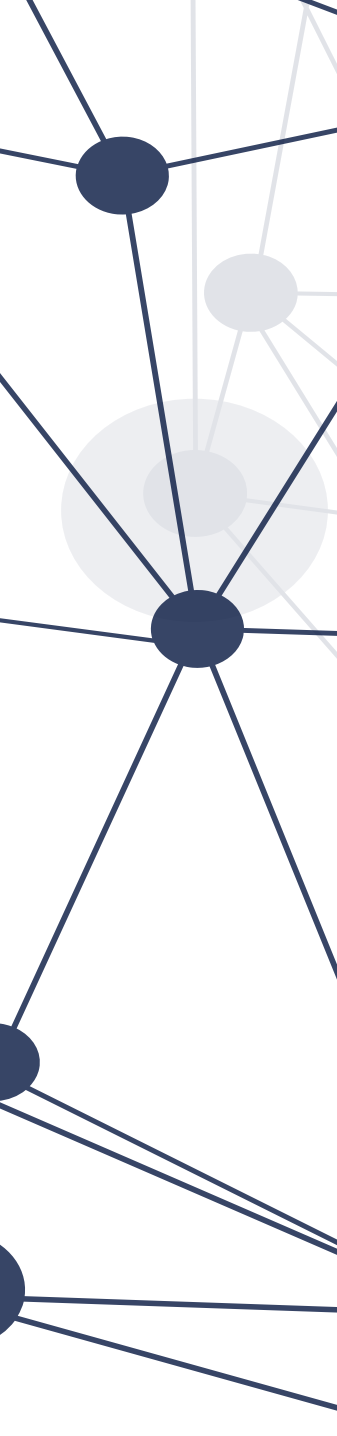

**PASSO 1:** Enconte sua Disciplina a. na barra superior encontre e clique na aba "Meus cursos":

### b. encontre sua disciplina e clique sobre ele;

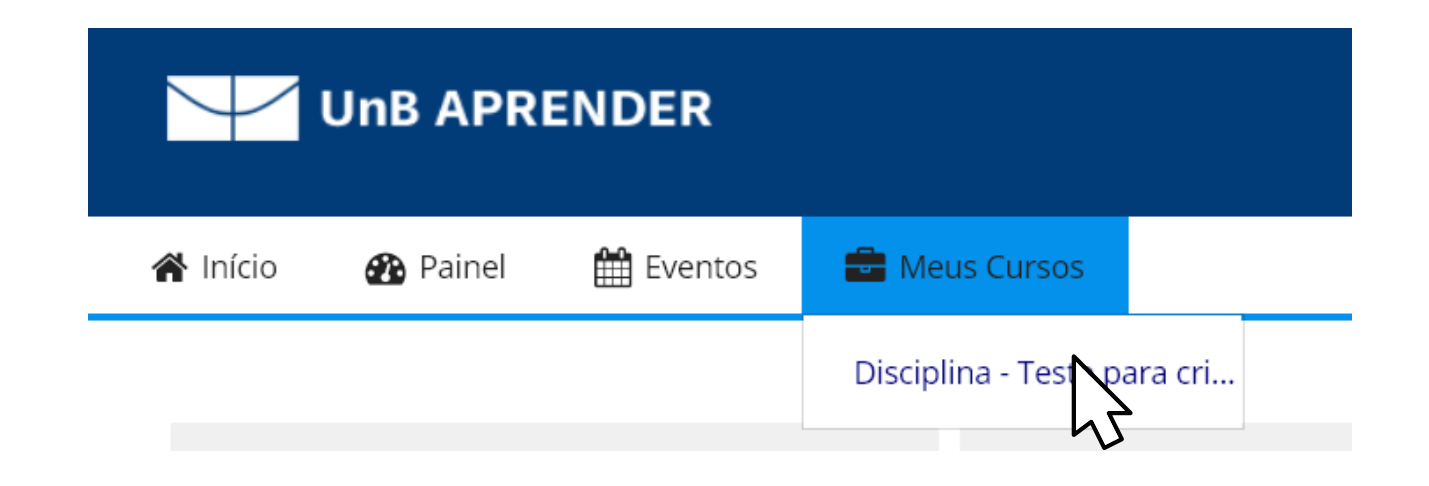

**PASSO 2:** Configurar tópico na disciplina a. Antes de iniciar, vá na engrenagem no canto superior direito e clique em "ativar edição";

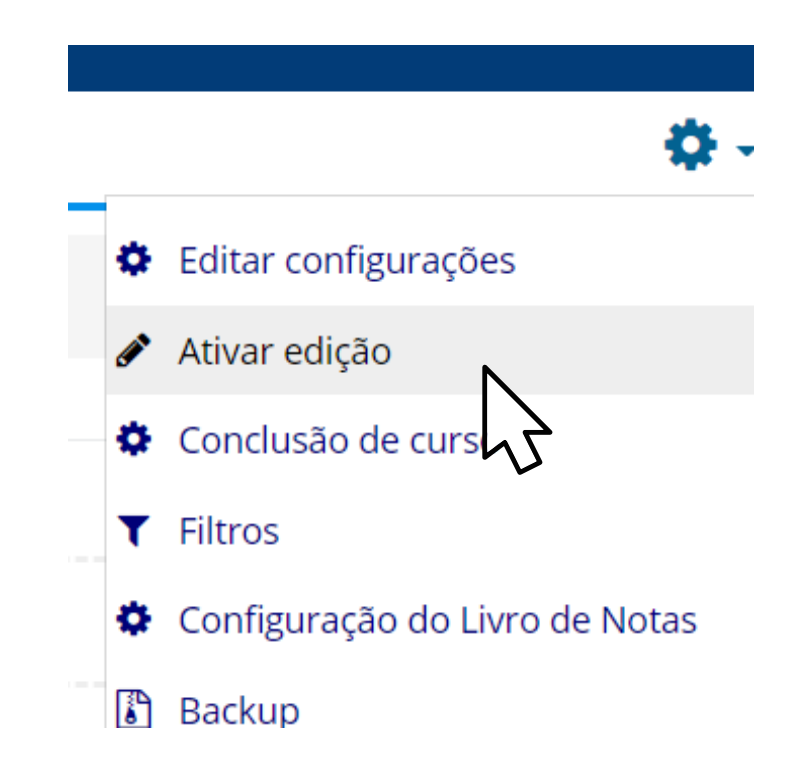

CEAD

b. escolha o tópico que deseja acrescentar esssa atividade e clique em "Adicionar uma atividade ou recurso";

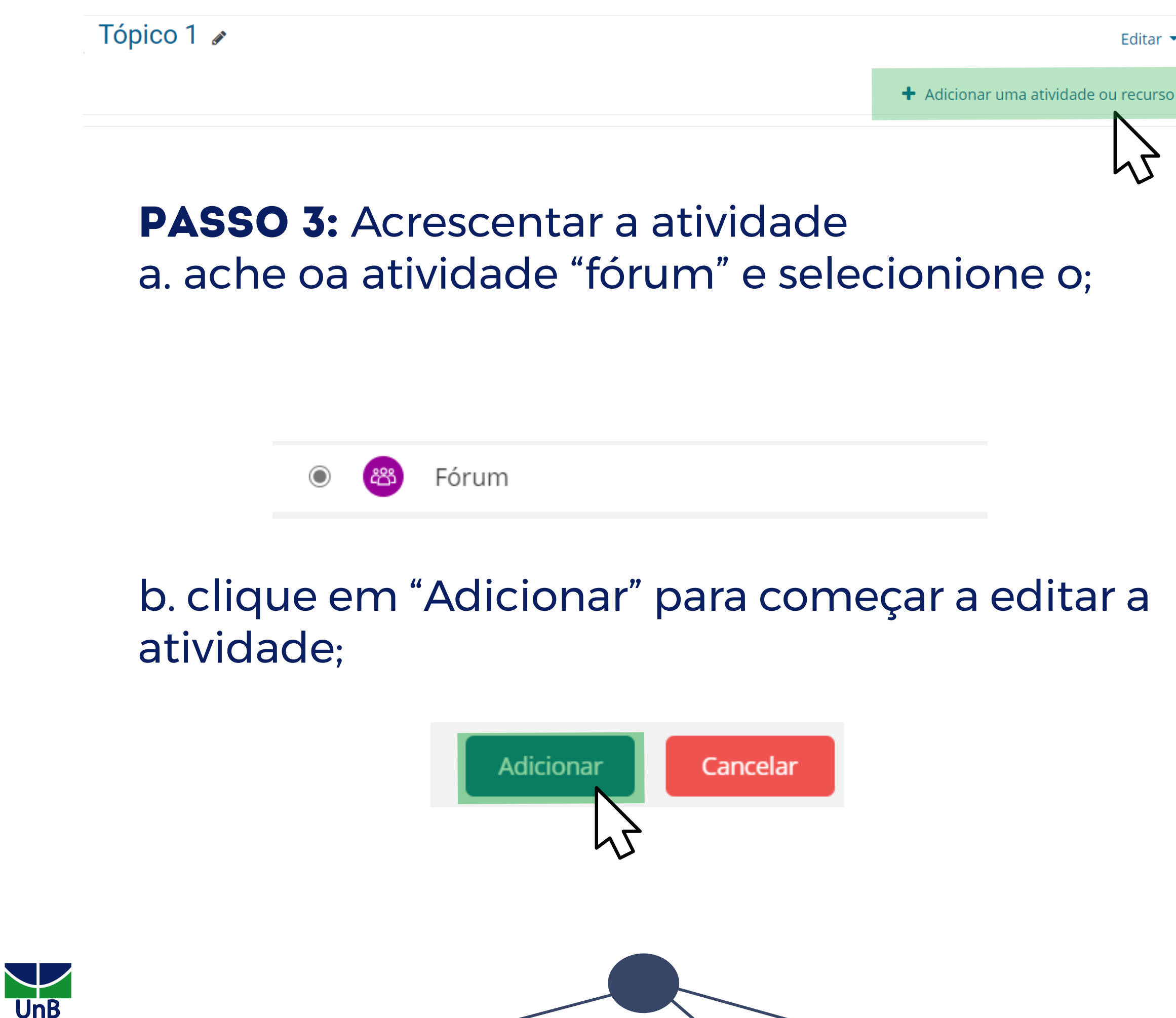

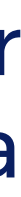

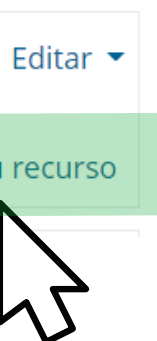

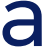

**PASSO 4:** Configurando atividade

a. Adicione o título e a descrição da atividade. Não deixe de escrever a indicação de direcionamento para que os estudantes acessem o link da sala, além de informar que eles precisarão baixar no computador ou smartphone o **Microsoft Teams;** 

| - Geral         |                                                                                                    | ⊭ слранин с                       |
|-----------------|----------------------------------------------------------------------------------------------------|-----------------------------------|
| Nome do Fórum 9 | REUNIÃO - APRESENTAÇÃO TRABALHO                                                                                                    |                                   |
| Descrição       | $1  \mathbf{A} \bullet  \mathbf{B}  \mathbf{I}  \mathbf{I} \bullet  \mathbf{I} = \frac{1}{3} = \mathbf{I} \bullet  \mathbf{I} \bullet  $ |                                   |
|                 | Olá estudantes,<br>Marquem em seus calendários a data da apresentação geral.<br>Dia: XX/XX/XXXX<br>Horário: XX:XX<br>IMPORTANTE: O aplicativo "Microsoft <u>Teams</u> " deve estar instalado em se<br>entrar na sala, clique no link da reunião para acessar.                                                                                                    | eu computador ou smartphone. Após |
| Tipo de Fórum 😢 | <ul> <li>Exibir descrição na página do curso ?</li> <li>Fórum geral</li> </ul>                                                                                                    |                                   |
|                 |                                                                                                    |                                   |
|                 |                                                                                                    |                                   |
|                 |                                                                                                    | $\mathbf{X}$                      |

### b. na área de "Descrição", clique no ícone do **Microsoftware Teams;**

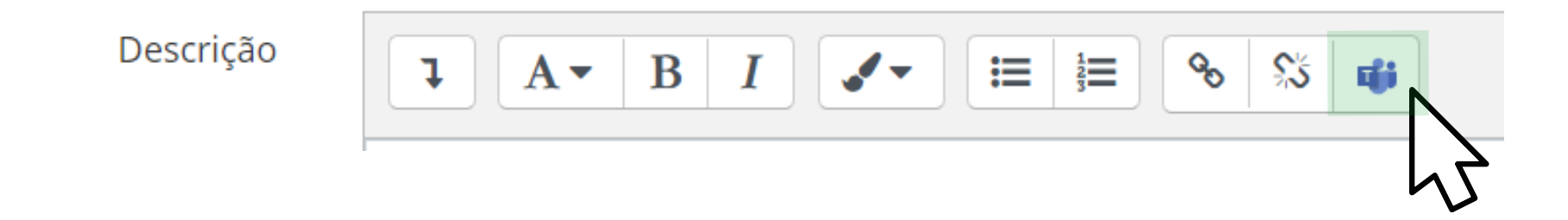

c. abrirá uma pop-up, clique em "Entrar" para criar uma reunião dentro do Moodle usando o Microsoft Teams;

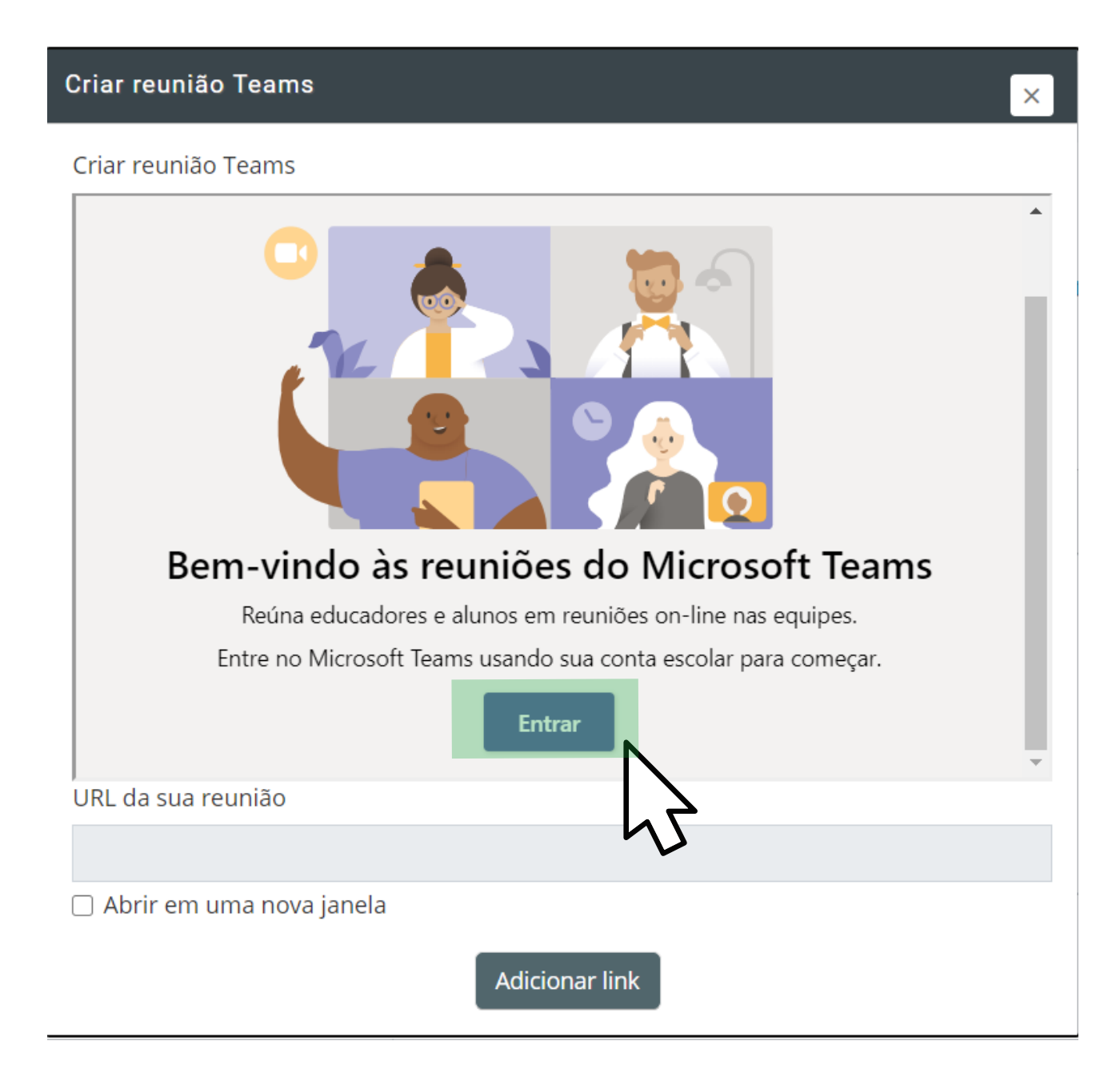

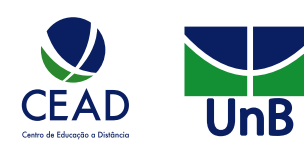

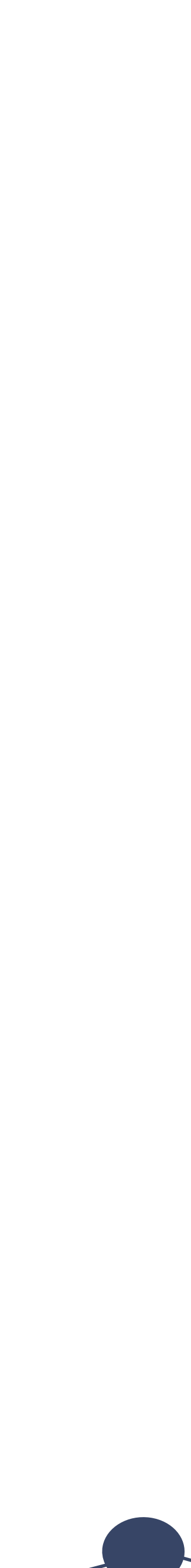

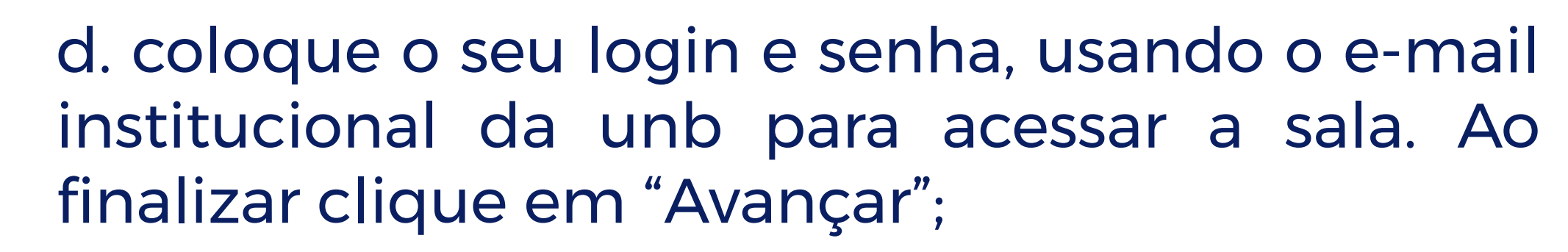

| Microsoft                       |            |
|---------------------------------|------------|
| Entrar                          |            |
| 462862862@aluno.unb.br          |            |
| Não tem uma conta? Crie uma!    |            |
| Não consegue acessar sua conta? |            |
| Opções de entrada               |            |
| Volt                            | ar Avançar |

### e. Inicie clicando em "Crie um link para a reunião";

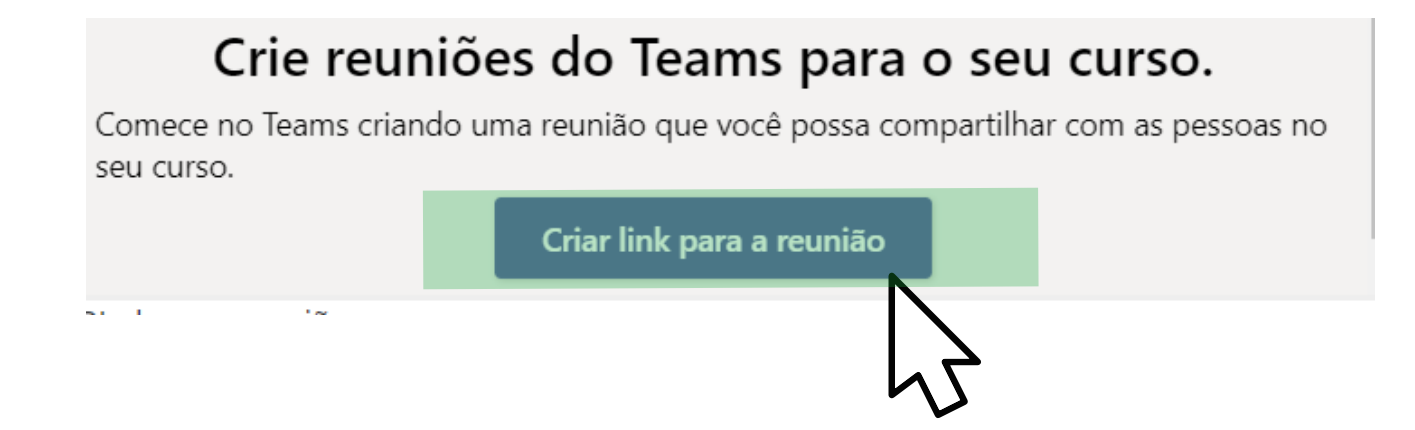

**PASSO 4:** Configurando data e hora da reunião a. adicione o título e modifique a data, a hora de inicio de término. Para finalizar clique em "Criar"

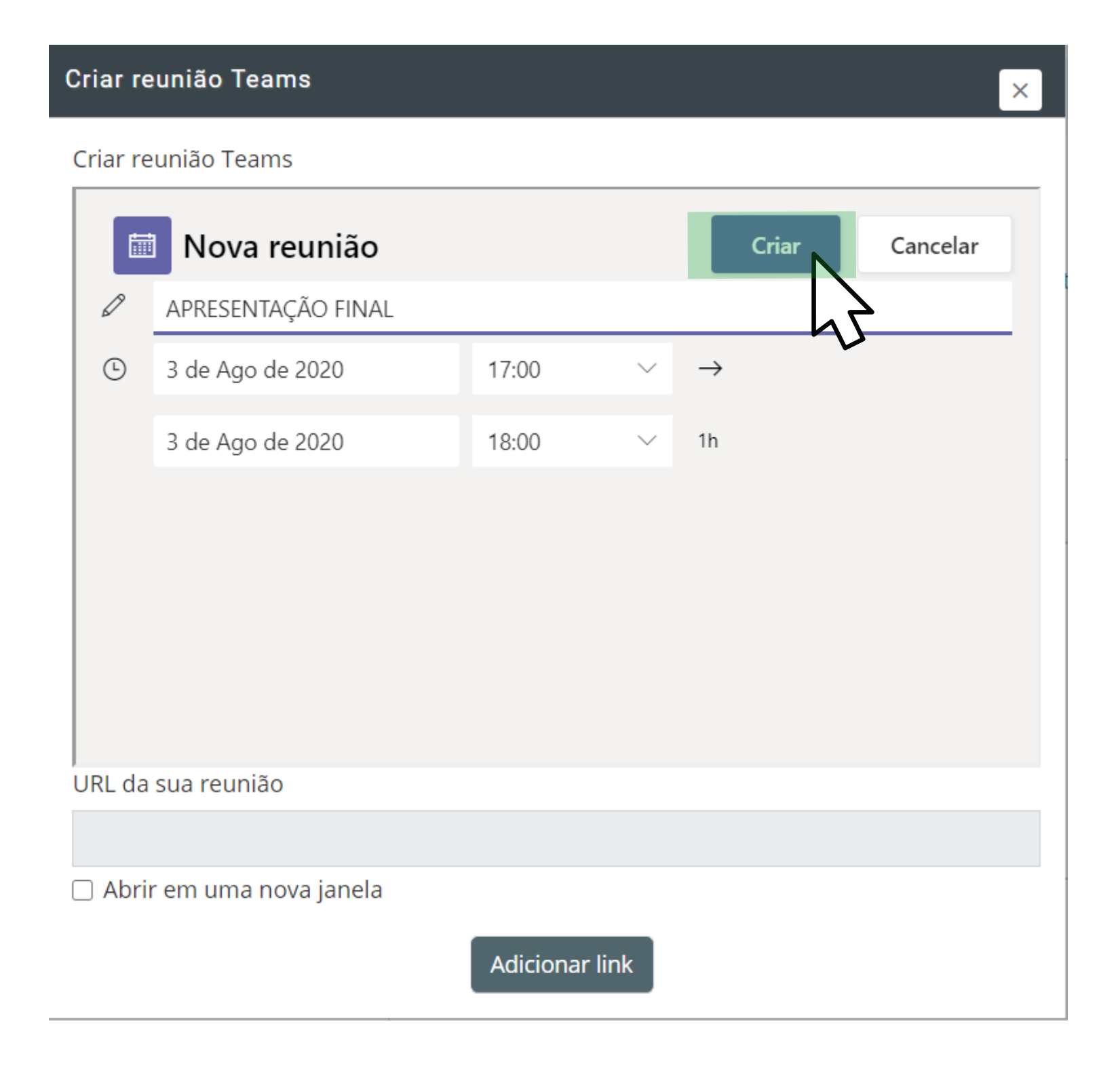

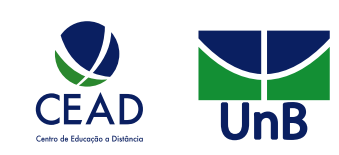

b. Nessa etapa poderá escolher entre três opções: "Ir para a reunião" isso o levará diretamente para a sala que criou; a outra é "Opções de Reunião", caso queira ter acesso a mais configurações; por último tem se a opção "Adicionar link". A útima opção é a opção que iremos utilizar.

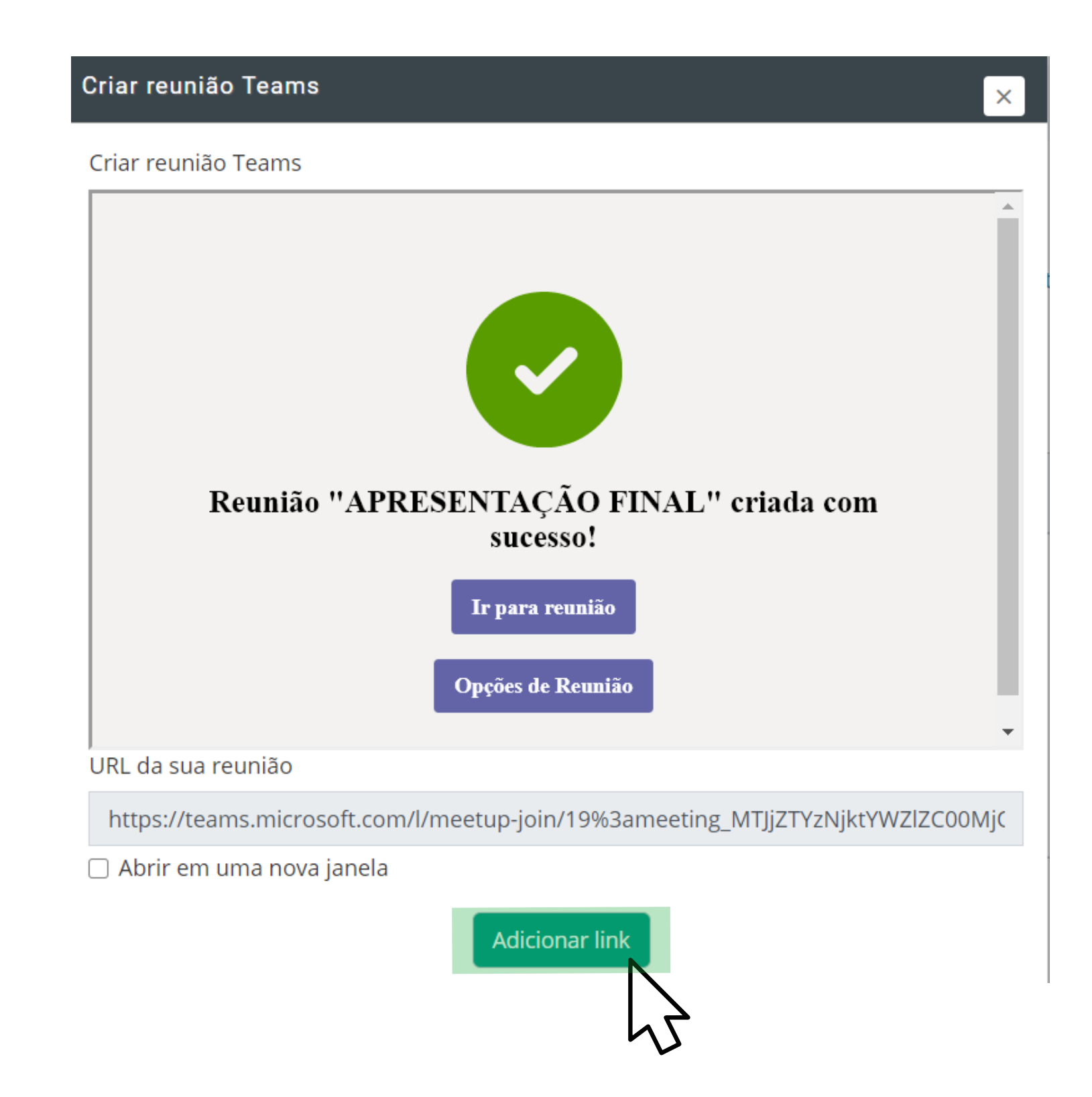

#### PASSO 4:

a. retorne e confirme se o link foi adicionado no campo "Descrição";

Descrição

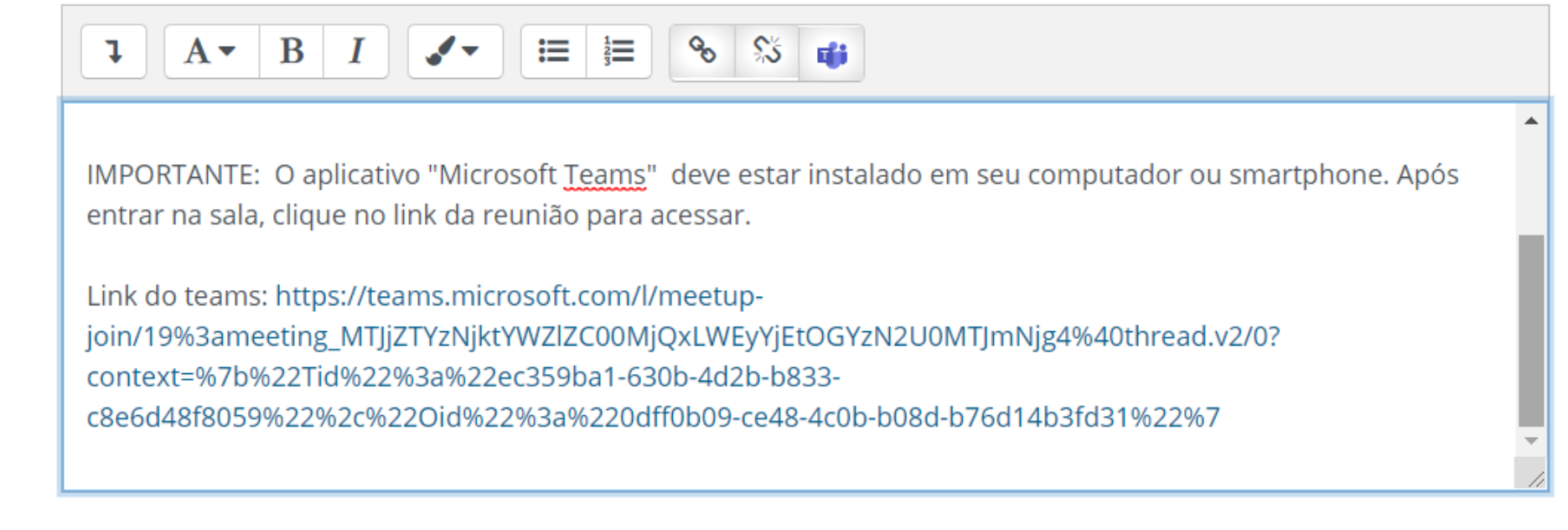

Exibir descrição na página do curso ?

## b. clique em "Salvar e mostrar" para salvar toda a configuração feita.

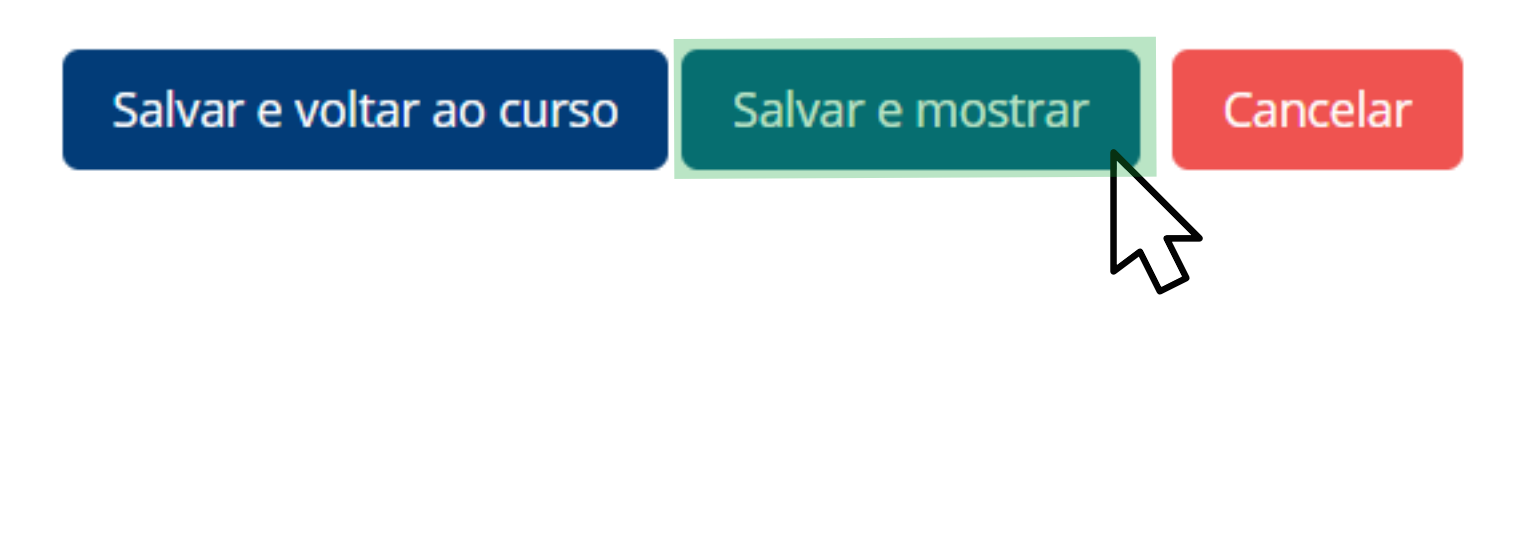

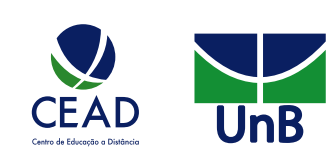

|  | ~ |
|--|---|
|  |   |

### Veja como ficou o resultado final para o estudante

> Meus cursos > Disciplina - Teste para criar tutorial - Método de... > Tópico 1 > REUNIÃO - APRESENTAÇÃO TRABALHO

#### **REUNIÃO - APRESENTAÇÃO TRABALHO**

Olá estudantes, Marquem em seus calendários a data da apresentação geral. Dia: XX/XX/XXXX Horário: XX:XX

IMPORTANTE: O aplicativo "Microsoft Teams" deve estar instalado em seu computador ou smartphone. Após entrar na sala, clique no link da reunião para acessar.

Link do teams: https://teams.microsoft.com/l/meetup-join/19%3ameeting\_MTJjZTYzNjktYWZlZC00MjQxLWEyYjEtOGYzN2U0MTJmNjg4%40thread.v2/0? context=%7b%22Tid%22%3a%22ec359ba1-630b-4d2b-b833-c8e6d48f8059%22%2c%22Oid%22%3a%220dff0b09-ce48-4c0b-b08d-b76d14b3fd31%22%7

Acrescentar um novo tópico de discussão

### **PASSO 5:** Enconte sua Disciplina a. retorne para a página inicial clicando no nome da disciplina;

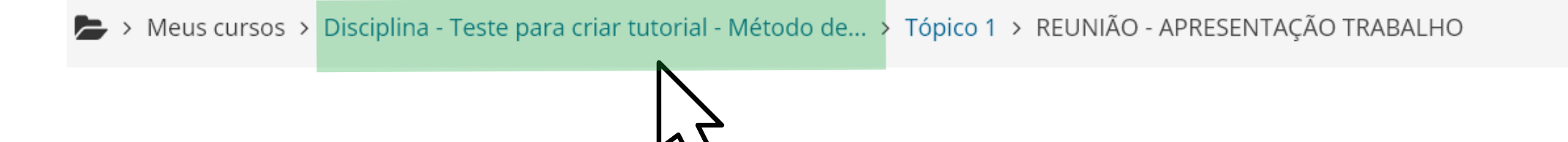

### b. Finalize o processo clicando em "Desativar edição"

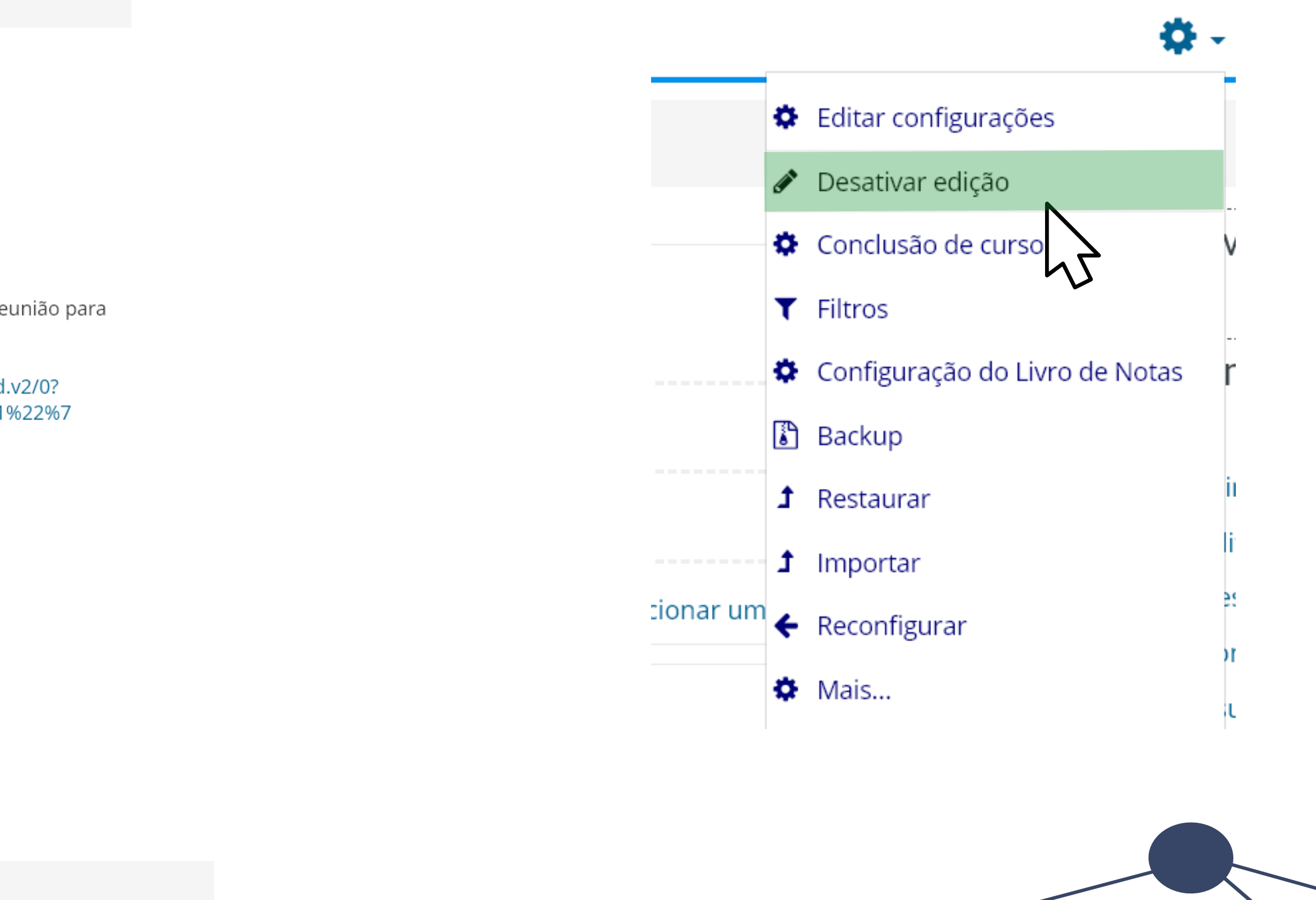

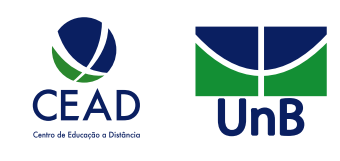

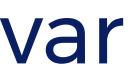

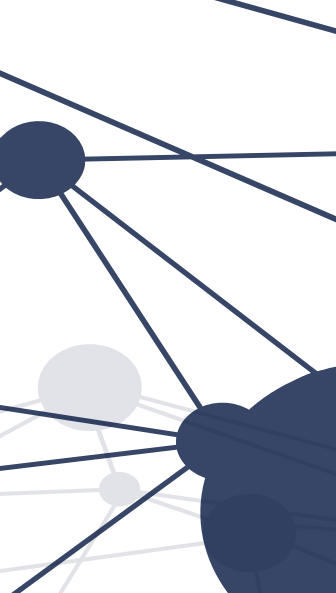

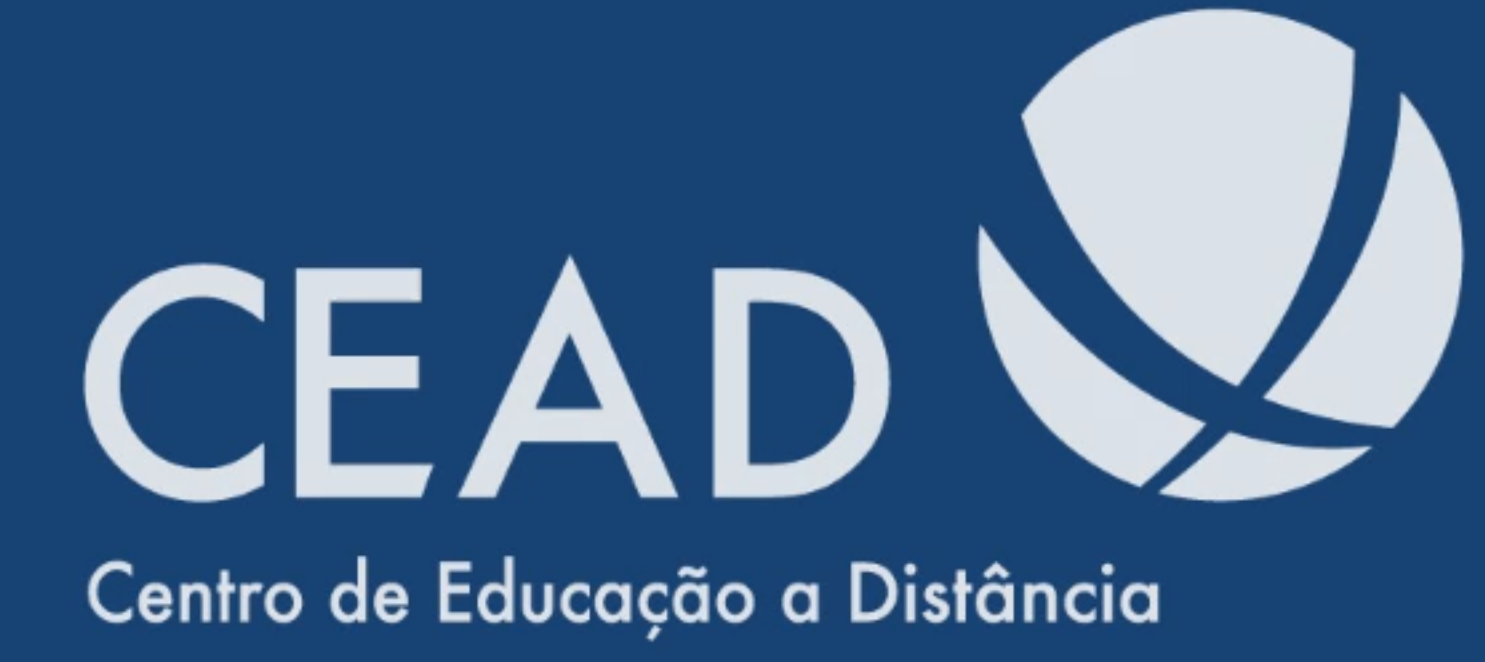

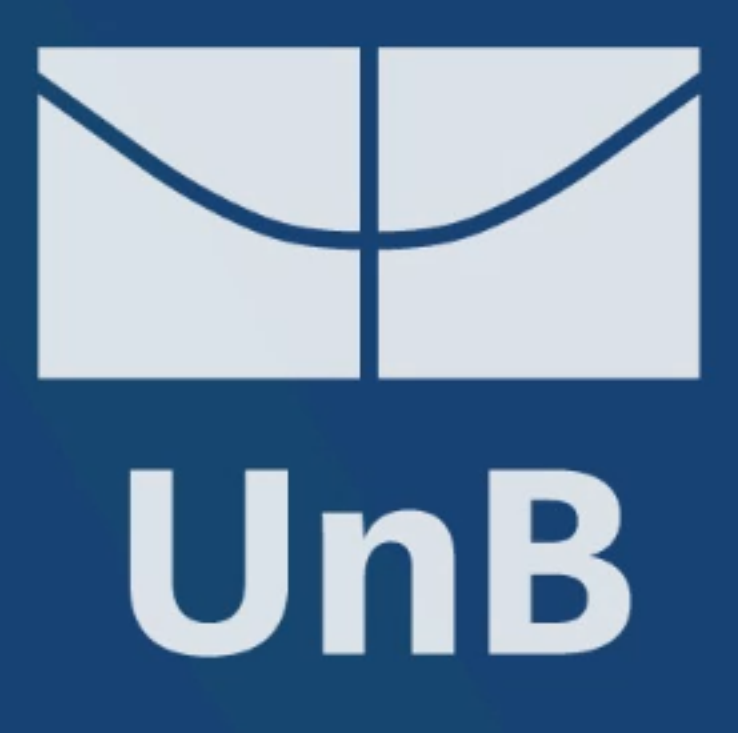